## Sending messages

Sending a message to a participant

To send a message to a VLE area participant:

- 1. Click the name of the participant you want to contact, either from the *Participants* page (accessible from the tabular navigation menu) or from within an activity (i.e. forum, wiki, etc.). This will display the participant's profile page.
- 2. Click the **Message** button.

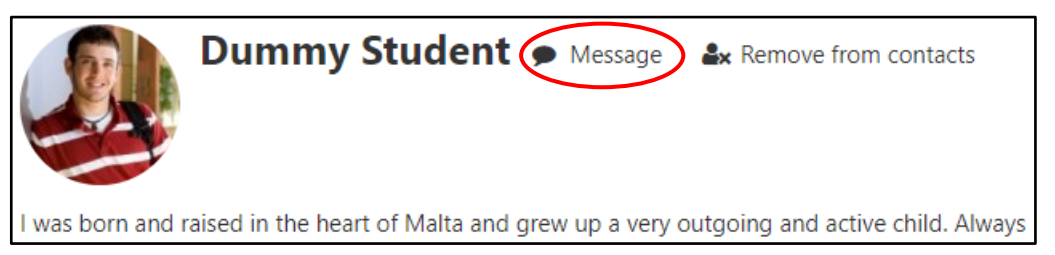

This will open the messaging drawer.

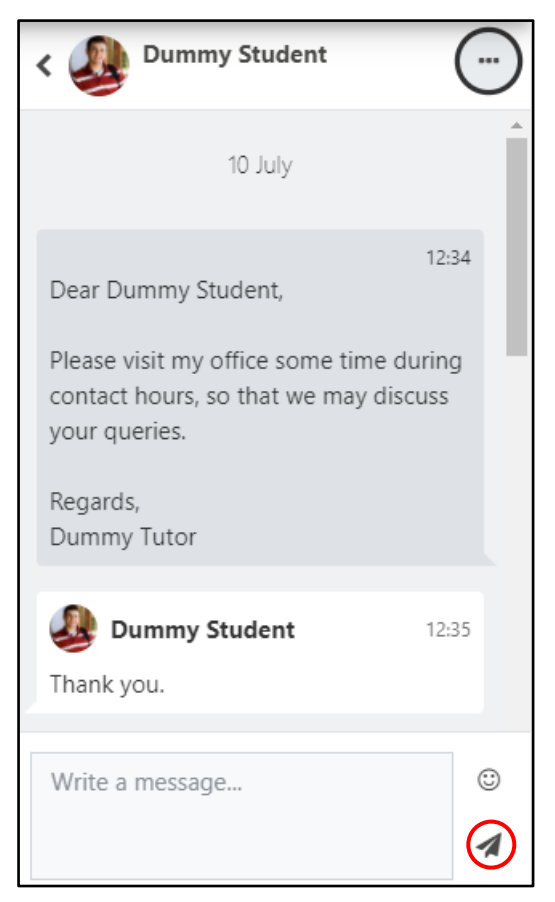

- 3. Type the message you want to send in the *Write a message...* text field.
- 4. Click the Send button.

A new message notification will be displayed top-right corner of the VLE, adjacent to the *User* menu. The participant will also receive your message in their UM email.

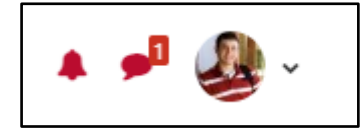

## Sending messages to multiple participants

Tutors can send messages to multiple people at the same time. To send a message to multiple participants in your VLE area:

- 1. Access the *Participants* page from the tabular menu.
- 2. Tick the checkbox adjacent to each participant you want to contact.
- 3. After selecting the required participants, click the **With selected users...** dropdown menu and select **Send a message**.

| With selected users | Choose 🜩       | ) |
|---------------------|----------------|---|
|                     | Choose         | ٦ |
|                     | Send a message |   |

The **Send message to xx people** dialog box is displayed.

| Send message to 2 people      |    |
|-------------------------------|----|
|                               |    |
| Cancel Send message to 2 peop | le |

- 4. Type the message you want to send to the participants in the text box.
- 5. Click the **Send message to xx people** button to send the message.

A notification to show that your message was sent will be displayed within a few seconds.

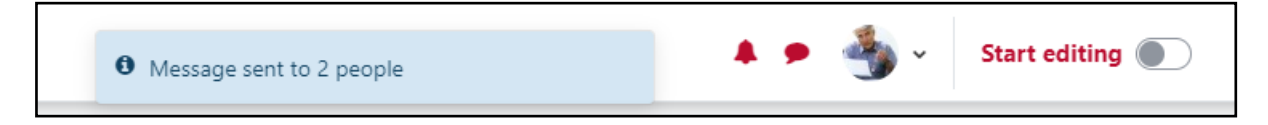

Note:

• If you need to send a message to all students enrolled on a VLE area, use the **Announcements** forum. You may refer to the quick guide, Sending announcements.

## **Receiving and reading messages**

A new message notification will be displayed top-right corner of the VLE, adjacent to your User menu.

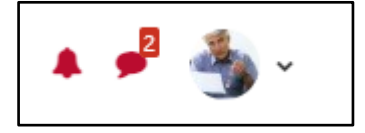

You will also receive your message in your University email.